## Lancement manuel du Service TurboSync:

## 1/Créer l'appairage sur le site client pour permettre au service de Synchronisation d'accéder au site

## 2/ Aller dans C:\Users\Public\TurboSync où se trouve l'exécutable TurboSyncService.exe

|                                     |    | Nom                                             | Modifié le          | Туре               | Taille               |
|-------------------------------------|----|-------------------------------------------------|---------------------|--------------------|----------------------|
| 🖈 Accès rapide                      |    | la - Seciet De et Teletore e tet                | 01/02/2021 11-27    | De sum est teute   | 52 V -               |
| 🖊 Téléchargements                   | А. | SecietDestTeleterarisis                         | 01/05/2021 11:27    | Document texte     | J2 K0                |
| Documents                           | *  | ScriptPost leletran.ini ScriptPost leletran.ini | 01/03/2021 11:23    | Parametres de co   | 10 Ko                |
| Bureau                              | *  | ScriptPostTeletran.ini-old                      | 77/09/2019 10:12    | Application        | 24 Ko                |
| Images                              | *  | TurboSync eve                                   | 29/05/2018 17:37    | Application        | 2 004 NO<br>3 878 Ko |
| Documentation                       |    | TurboSynciece TurboSynciece.exe                 | 29/05/2018 17:35    | Application        | 390 K                |
| Formation                           |    | TurboSyncDll.dll                                | 29/05/2018 16:48    | Extension de l'app | 25 Ko                |
| Lagar                               | *  | <br>TurboSyncLogger.dll                         | 29/05/2018 16:48    | Extension de l'app | 7 Ko                 |
|                                     | π  | TurboSyncInstaller.exe                          | 15/12/2017 15:05    | Application        | 1 143 Ko             |
| AFR                                 |    | INIFileParser.dll                               | 03/10/2017 14:32    | Extension de l'app | 29 Ko                |
| AFB                                 |    | ScriptPostTeletran.exe.config                   | 26/09/2017 14:12    | XML Configuratio   | 1 Kc                 |
| I a hoite à Peter (How Tools) by IC |    | <u> </u>                                        | 04 /00 /0047 4 4 /c |                    | 204.14               |

3/ Créer un raccourci sur le bureau à partir du fichier :

|           |                                    | logScriptPostTelet   | rans.b | t        | 01/03/2021 11:27            | Document texte     |
|-----------|------------------------------------|----------------------|--------|----------|-----------------------------|--------------------|
|           | <i>#</i>                           | 📓 ScriptPostTeletran | .ini   |          | 01/03/2021 11:23            | Paramètres de co   |
|           | Я                                  | ScriptPostTeletran.  | ini-ol | d        | 11/02/2021 17:48            | Fichier INI-OLD    |
|           | *                                  | ScriptPostTeletran.  | .exe   |          | 27/08/2018 10:13            | Application        |
|           | *                                  | TurboSync.exe        |        |          | 29/05/2018 17:37            | Application        |
|           |                                    | TurboSyncSenvice     | eve    |          | 29/05/2018 17:35            | Application        |
|           | Ouvrir                             |                      |        |          | 29/05/2018 16:48            | Extension de l'ap  |
| ę         | Exécuter en tant qu'administrateur | ·                    |        |          | 29/05/2018 16:48            | Extension de l'ap  |
| S         | Partager avec Skype                |                      |        |          | 15/12/2017 15:05            | Application        |
|           | Résoudre les problèmes de compa    | tibilité             |        |          | 03/10/2017 14:32            | Extension de l'ap  |
|           | Épingler à l'écran de démarrage    |                      |        | onfig    | 26/09/2017 14:12            | XML Configuration  |
|           | 7-Zip                              |                      | >      | er.ex    | e 21/09/2017 14:46          | Application        |
|           | CRC SHA                            |                      | >d     | _        |                             | hier de comm       |
| 2         | Edit with Notepad++                |                      |        | <u> </u> | Bureau (créer un raccourci) | ension de l'ap     |
| È         | Partager                           |                      |        |          | Destinataire de télécopie   | ension de l'ap     |
|           |                                    |                      |        |          | Destinataire de télécopie   | VIP 2.10.22        |
|           | Accorder l'acces a                 |                      | _      | -        | Destinataire                | DN File            |
| <u>ون</u> | TortoiseSVN                        |                      | >      |          | Documents                   | ension de l'ap     |
|           | Épingler à la barre des tâches     |                      | _      |          | Dossier compressé           | ension de l'ap     |
| _         |                                    |                      | _      | 8        | Périphérique Bluetooth      | ension de l'ap     |
| В         | Analyser avec Bitdefender Endpoir  | t Security Tools     |        | Ð        | TeamViewer                  | ension de l'ap     |
|           | Restaurer les versions précédentes |                      |        | =        | Activite (\\nas1) (Y:)      | ssier de fichier   |
|           | Envoyer vers                       |                      | >      | Ŧ        | Tmp (\\nas1) (Z:)           | ssier de fichier   |
|           | Courses                            |                      | - 1    | _        | 15/01/2021 11:10            | Dossier de fichier |
|           | Couper                             |                      |        |          |                             |                    |
|           | Copier                             |                      | _      |          |                             |                    |

4/ Ouvrir les propriétés et préciser le sens de synchro « -TASK RETOUR » pour les relevés / «-TASK ALLER pour les imports »

| andral Raccourci Co   | montibilitá Ságuritá Dátnila Verriena prácódortea  |         |
|-----------------------|----------------------------------------------------|---------|
| aneral Haccource Co   | impatibilite Securite Details Versions precedentes |         |
| <b>A</b>              | TurboSyncService                                   |         |
| ype de cible :        | Application                                        |         |
| Emplacement :         | TurboSync                                          |         |
| ìble :                | s\Public\TurboSync\TurboSyncService.exe - TASK RET | OUR     |
|                       |                                                    |         |
| )émarrer dans :       | C:\Users\Public\TurboSync                          |         |
| Touche de raccourci : | Aucun                                              |         |
| vácutor -             | Fonêtre normale                                    | ~       |
| Acculer .             | reneue normale                                     | ~       |
| Commentaire :         |                                                    |         |
| Emplacement du fichi  | er Changer d'icône Avancé                          |         |
|                       |                                                    |         |
|                       |                                                    |         |
|                       |                                                    |         |
|                       |                                                    |         |
|                       |                                                    |         |
|                       |                                                    |         |
|                       | OK Appuler Ap                                      | pliquer |

Pour le retour :

C:\Users\Public\TurboSync\TurboSyncService.exe -TASK RETOUR

Pour le sens aller :

C:\Users\Public\TurboSync\TurboSyncService.exe -TASK ALLER